### はじめに(スマートフォン版)

- メーカー連絡会議に参加するために、スマートフォンで Zoom会議に参加する方法についてまとめます。
- ・スマートフォンでZoom会議に参加するためにはまず、 アプリをインストールしていただく必要があります。
- インストール後、会議への事前登録をしてください。参加希望のメールをいただいたアドレスに招待メールを送付しますので、手順に従って会議準備を進めてください。
- ・以下に具体的な手順を示してありますので、参考に 準備を行ってください。Zoomを初めて使う場合には1.
  から、経験のある方は2.から始めてください。

※画面はあくまでサンプルです。 URL等は事務局か ら送付されるものを使用して下さい。

# 1. Zoomアプリを入手する(1)

iPhoneの例

Androidの例

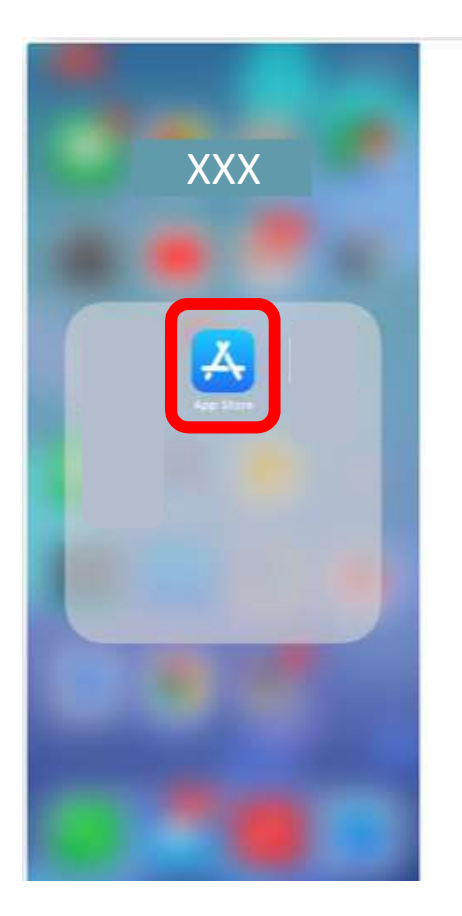

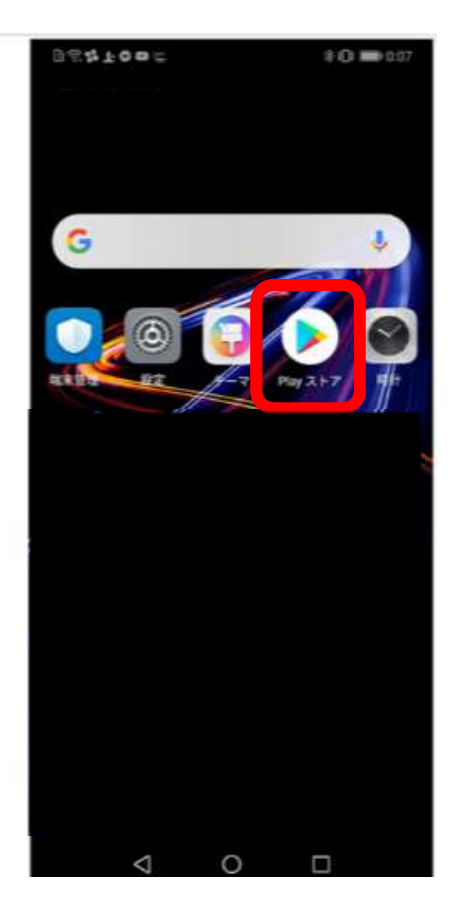

 ○ iPhoneの場合には「App Store」、Androidの場合には 「playストア」を開いてください。

○ それぞれのストアから 「Zoom」を検索してください。

# 1. Zoomアプリを入手する(2)

#### iPhoneの例

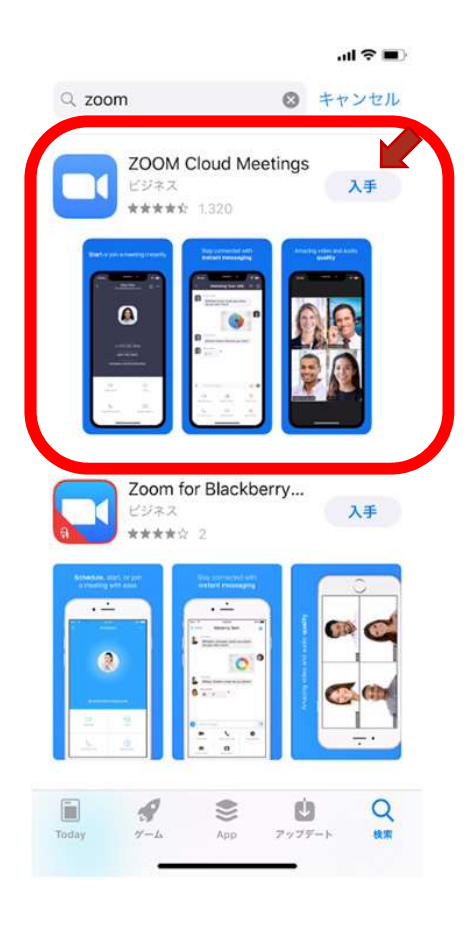

#### Androidの例

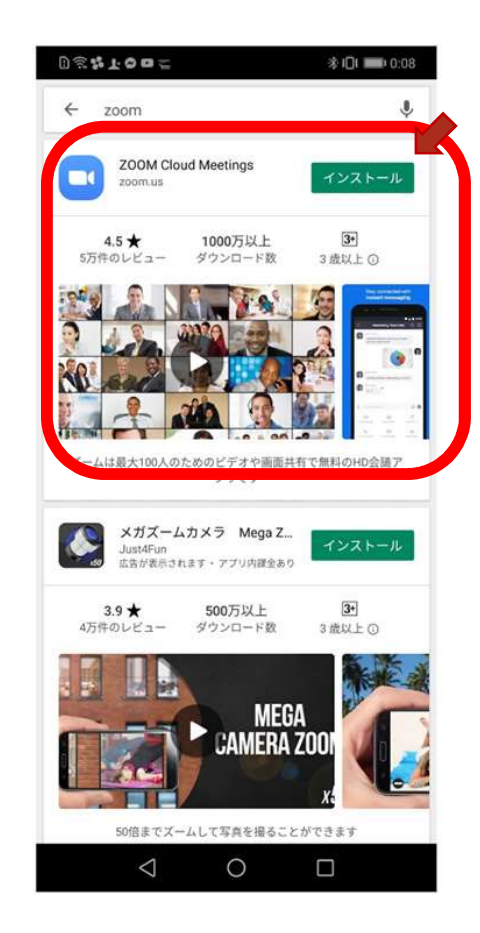

# Zoom Cloud Meeings で、「入手」や「インストール」をタップし、インストールできたら「開く」 をタップしてください。

### 2. 招待メールから事前登録をする

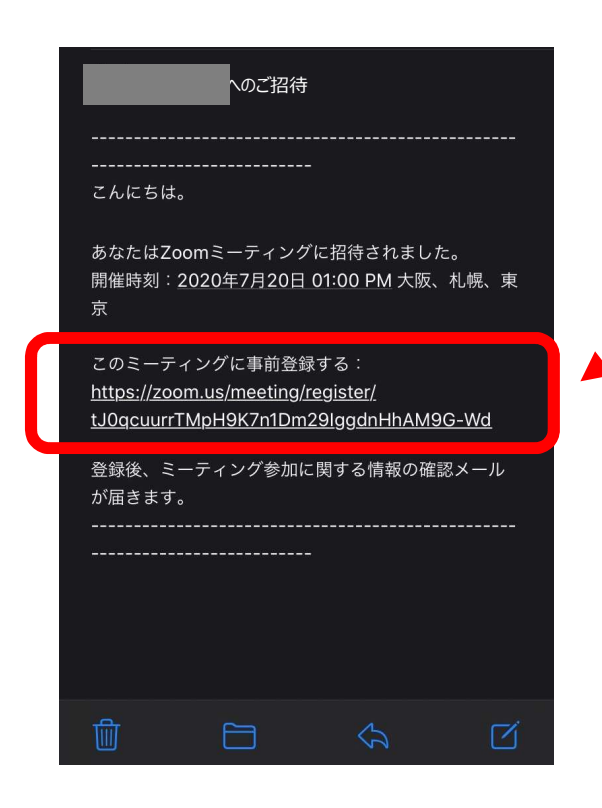

○ 本会から届く招待メールより、**事前登録**を行ってくだ さい。

○ メール内のリンクをタップすると、事前登録画面に 移動します。

### 3. 参加情報を入力する

| AA 🔒 zoom.us 🖒                                                         |
|------------------------------------------------------------------------|
| 公益財団法人テクノエイド協会<br>The Association for Technical Aids(ATA)              |
|                                                                        |
| 2020年7月20日 01:00 PM<br>大阪、札幌、東京                                        |
|                                                                        |
| このミーティングの対象者はZoomアカウントを持つユーザーで<br>す。Zoomは初めてですか? <b>無料でサインアップできます。</b> |
| ミーティング登録                                                               |
| 名                                                                      |
| 姓                                                                      |
| メールアドレス                                                                |
| 住所                                                                     |
| 住所                                                                     |
| 郵便番号                                                                   |
| 郵便番号                                                                   |
| 電話番号                                                                   |
| 電話番号                                                                   |
| 会社名/学校名                                                                |
| 会社名/学校名                                                                |
| 役職                                                                     |
| 役職                                                                     |
|                                                                        |
| 登録                                                                     |

○参加情報の登録画面から、氏名、メールアドレス、 住所、郵便番号、電話番号、会社名/学校名、役 職をそれぞれ入力してください。

○ すべての情報を入力したら、登録ボタンをタップして ください。

#### 4. 登録確認メールを受け取る

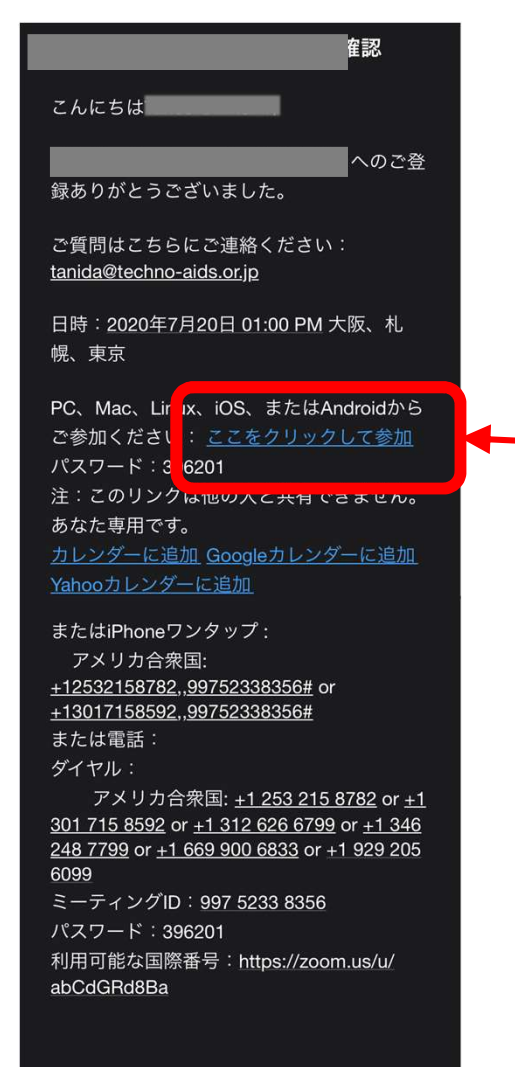

登録はいつでも<u>キャンセル</u>できます。

○ 3.で登録したメールアドレス宛に、確認メールが届きますので、会議名、開催日時を確認してください。

○ 会議開催時刻になりましたら、左記の「ここをクリックして参加」をタップしてください。

## 5. アプリを開く

#### iPhoneの例

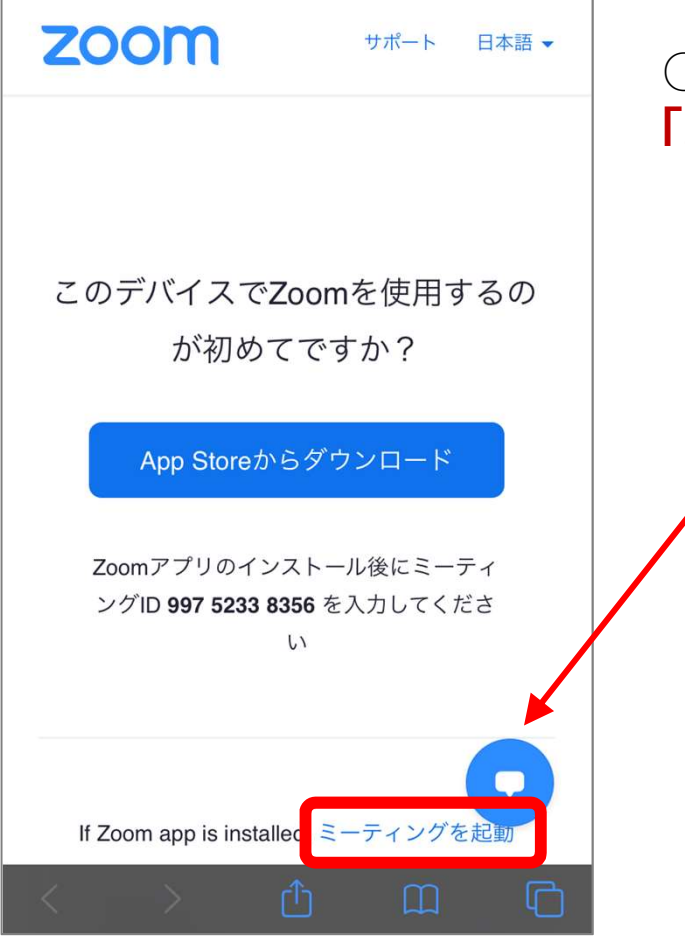

○ Zoomアプリが立ち上がります。 **画面下部にある** 「ミーティングを起動」をタップしてください。

### 6. 会議の開始を待つ

#### iPhoneの例

| ≺ Safari <b>,,,11</b> @        | 10:03         | ○ 左記の待機画面が表示されたら準備完了です。                    |
|--------------------------------|---------------|--------------------------------------------|
| このミーティングをホストが開始するまで待機して<br>います |               | ○ 開催時間になりましたら、自動的に開催されますの<br>で、そのままお待ち下さい。 |
| ミーティング ID                      | 997 5233 8356 |                                            |
| 時刻                             | 1:00 午後 日本標準時 |                                            |
| 日付                             | 2020-07-20    |                                            |
| ホストの場合は、サインインしてこの会議を開始してください   |               |                                            |
| サイン イン                         |               |                                            |